## LAB 13 - Right of Way Parcels

InRoads has a utility to create additional parcels (closed alignments) from existing parcels and crossing alignments. As illustrated below, lots 1-4 have been created and the proposed right of way indicates required right of way acquisition along the northerly limits of the lots.

## **Chapter Objectives:**

• Create a closed alignment from existing alignments

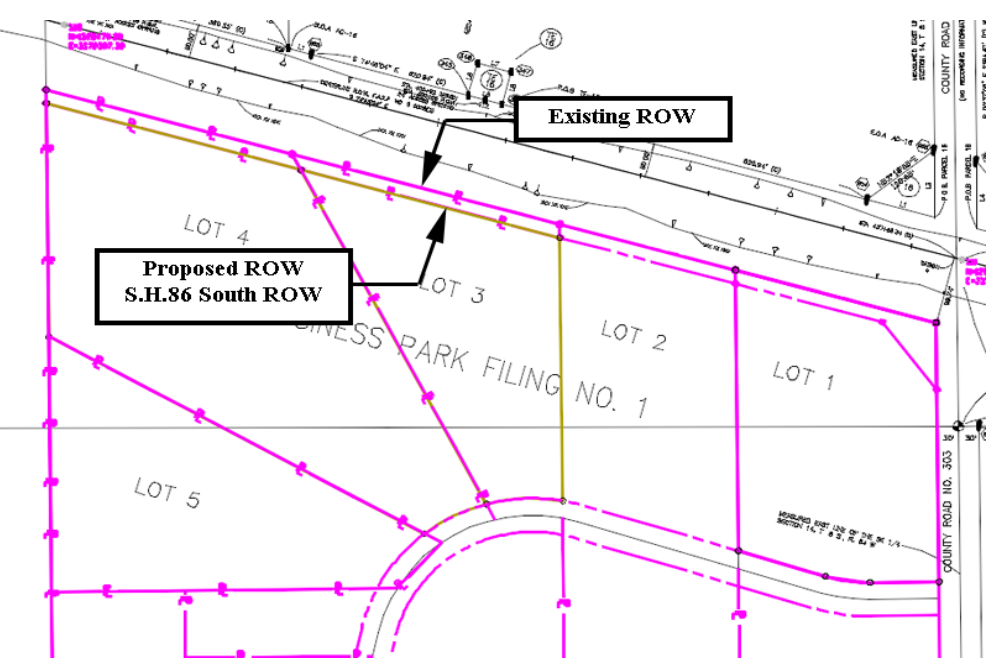

The command used for this exercise is another application ADD-In and is added to the **Geometry > Utilities** menu. The **Create Right-of-Way** menu item is a subset of the Lot Creation application.

| Geometry Drainage Evaluation                                                                   | Mod         | deler Dr <u>a</u> fting <u>T</u> ools <u>H</u> elp                                                  |
|------------------------------------------------------------------------------------------------|-------------|----------------------------------------------------------------------------------------------------|
| View <u>G</u> eometry<br><u>F</u> it Alignment                                                 | ,           | Proi Description File Name                                                                          |
| n Horizontal Curve <u>S</u> et<br>Vertical Curve Set<br>Horizontal Element<br>Vertical Element | ><br>><br>> | Create/Edit Alignment by Cogo Points      Traverse Edit      Join                                   |
| Superelevation                                                                                 | •           | <ul> <li>≯ Irim Alignment</li> <li>⅔ Extend Alignment</li> <li>✓ Patial Delete Alignment</li> </ul> |
| Review Horizontal                                                                              |             | <ul> <li>✓ Muticenter Curve</li> <li>← Cul-de-sac</li> <li>✓ Create Right-of-Way</li> </ul>         |
| Cogo <u>P</u> oints<br><u>L</u> ocate                                                          | •<br>•      | <ul> <li>Parallel Horizontal Alignment</li> <li>Parallel Vertical Alignment</li> </ul>              |

If you do not see the Create Right-of-Way option, go to Tools > Applications Add-Ins and activate Lot Layout Add-In.

| vailable:                                                                                                    |                                                                                                    |                                            |                                       |                                     |         |                                           |          |        |                                     | ОК    |   |
|----------------------------------------------------------------------------------------------------|----------------------------------------------------------------------------------------------------|--------------------------------------------|---------------------------------------|-------------------------------------|---------|-------------------------------------------|----------|--------|-------------------------------------|-------|---|
| Import Versine Add-In                                                                                                    |                                                                                                    |                                            |                                       |                                     |         |                                           |          | -      |                                     |       | _ |
| Light Rail Manufacturing Add-In                                                                                                    |                                                                                                    |                                            |                                       |                                     |         |                                           |          |        | C                                   | ancel |   |
| Lot Layout Add-In                                                                                                    |                                                                                                    |                                            |                                       |                                     |         |                                           |          |        |                                     | Inte  | - |
| iviultiple Honzontal Element Regressi                                                                                                    | on Analy                                                                                                    | SIS Add                                    | d-in                                  |                                     |         |                                           |          |        |                                     | help  | _ |
| Multiple Vertical Element Regression                                                                                                    | Analysis                                                                                                    | Add-Ir                                     | n                                     |                                     |         |                                           |          | -      |                                     |       |   |
| Description                                                                                                    |                                                                                                    |                                            |                                       |                                     |         |                                           |          |        |                                     |       |   |
| The Lot Layout Add-In provides comma<br>ights-of-way.                                                                                                    | ands for t                                                                                                    | he crei                                    | ation a                               | nd ma                               | nipulat | ion of                                    | lots, se | tback  | s and                               |       |   |
| The Lot Layout Add-In provides comma<br>ights-of-way.<br>Command                                                                                                    | ands for ti                                                                                                    | he crei                                    | ation a                               | ind ma                              | nipulat | ion of                                    | lots, se | etback | s and                               | *     |   |
| The Lot Layout Add-In provides comma<br>ights-of-way.<br>Command<br>Geometry>Lot Layout>Create Lots                                                                                                    | ands for the second second sec | he crei                                    | ation a                               | ind ma                              | nipulat | ion of                                    | lots, se | etback | s and                               | *     |   |
| The Lot Layout Add-In provides comma<br>ights-of-way.<br>Command<br>Geometry>Lot Layout>Create Lots<br>Geometry>Lot Layout>Insert Point                                                                                                    | Ands for the second second sec | he crei                                    | ation a                               | ind ma                              | nipulat | ion of<br>X<br>X                          | lots, se | etback | s and                               | *     |   |
| The Lot Layout Add-In provides comma<br>ights-of-way.<br>Command<br>Geometry>Lot Layout>Create Lots<br>Geometry>Lot Layout>Insert Point<br>Geometry>Lot Layout>Insert Point                                                                                                    | x<br>X<br>X<br>X                                                                                                    | he crei                                    | ation a<br>X<br>X<br>X<br>X           | ind ma                              | nipulat | ion of<br>X<br>X<br>X<br>X                | lots, se | etback | s and                               | *     |   |
| The Lot Layout Add-In provides comma<br>ights-of-way.<br>Command<br>Geometry>Lot Layout>Create Lots<br>Geometry>Lot Layout>Insert Point<br>Geometry>Lot Layout>Move Point<br>Geometry>Lot Layout>Delete Point                                                                       | Ands for the second second sec | ke crei<br>X<br>X<br>X<br>X<br>X           | ation a<br>X<br>X<br>X<br>X<br>X      | ind ma                              | nipulat | ion of<br>X<br>X<br>X<br>X<br>X           | lots, se | etback | s and                               | *     |   |
| The Lot Layout Add-In provides comma<br>rights-of-way.<br>Command<br>Geometry>Lot Layout>Create Lots<br>Geometry>Lot Layout>Insert Point<br>Geometry>Lot Layout>Move Point<br>Geometry>Lot Layout>Delete Point                                                                      | Ands for the second second sec | ke crei<br>X<br>X<br>X<br>X<br>X           | ation a<br>X<br>X<br>X<br>X<br>X      | ind ma                              | nipulat | ion of<br>X<br>X<br>X<br>X<br>X           | lots, se | etback | s and                               | *     |   |
| The Lot Layout Add-In provides comma<br>rights-of-way.<br>Command<br>Geometry>Lot Layout>Create Lots<br>Geometry>Lot Layout>Insert Point<br>Geometry>Lot Layout>Move Point<br>Geometry>Lot Layout>Delete Point<br>Geometry>Lot Layout>Delete Point<br>Geometry>Lot Layout>Move Line | X<br>X<br>X<br>X<br>X<br>X<br>X<br>X<br>X                                                                                                    | ke crei<br>X<br>X<br>X<br>X<br>X<br>X<br>X | ation a<br>X<br>X<br>X<br>X<br>X<br>X | nd ma<br>X<br>X<br>X<br>X<br>X<br>X | nipulat | ion of<br>X<br>X<br>X<br>X<br>X<br>X<br>X | lots, se | etback | s and<br>-<br>-<br>-<br>-<br>-<br>- | *     |   |

Parcels have been created for Lots 1-4 and stored in the Geometry Project **12345\_SummitBP**. Load this geometry project from the folder:

C:\Projects\12345\ROW Survey\InRoads\Geometry

1. File > Open – Open the Geometry folder noted above.

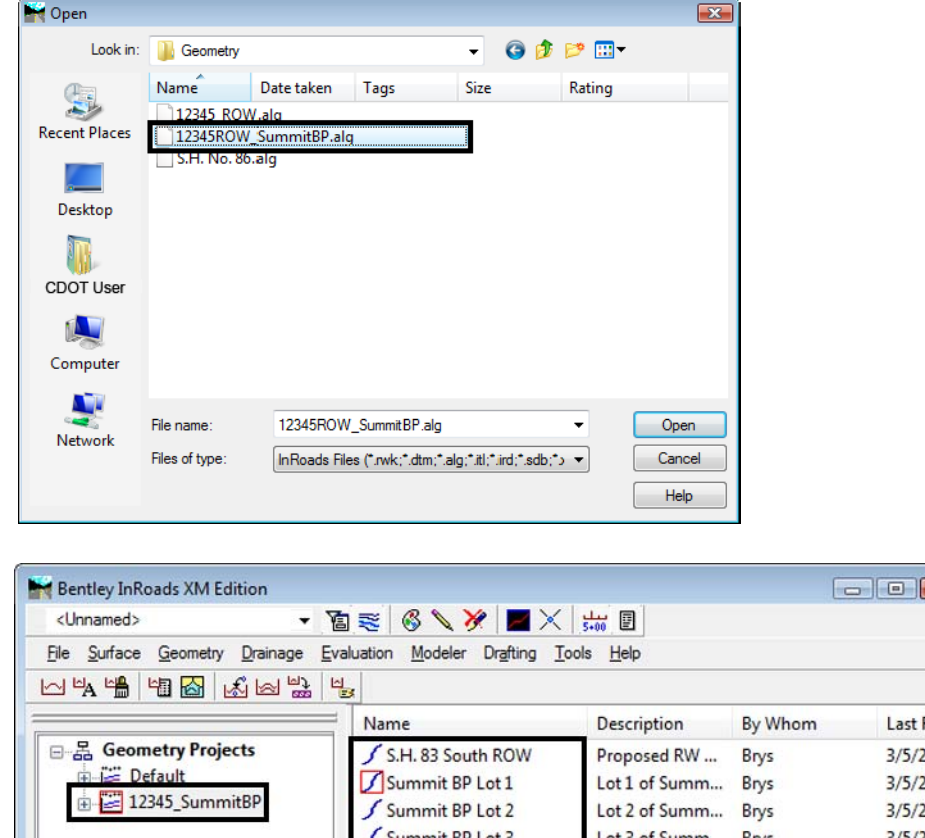

2. Load the 12345\_SummitBP.alg file.

Last Re \* 3/5/20 3/5/20 3/5/20 Summit BP Lot 3 Lot 3 of Summ... Brys 3/5/20 Summit BP Lot 4 Lot 4 of Summ... Brys 3/5/20 = Summit Business Park SW int of RL & ... Brys 3/5/20 3 🖁 Geometry 🔊 Preference 4 > 4 III III III CI CD 202 **Toggles the Report Lock** 

## 3. Select Geometry > Utilities > Create Right-of-Way

**Dialog Settings:** 

- Alignment (selected) Original parcels impacted by ROW acquisition ٠
- *Cogo Points* If enabled, will create Cogo points at the intersection of the proposed ٠ right of way and existing lot lines
- **Right of Way** If enabled, creates parcels representing the acquisition area ٠
- **Remainder** If enabled, creates parcels representing the remainder of the selected lots ٠

- Create Right-of-Way Cogo Points Alignment: Apply Create Cogo Points + Close Seed Name: SBP\_pRW\_01 Selected: Filter. Name Descr... Style Description: SBP\_Sec-Line\_pro Help Style: RW\_Sec-Line\_pro -Right-of-Way Remainder Create Right-of-Way Alignment Create Remainder Alignment Name: 
   From Original 
   Specify Name: 
   From Original 
   Specify Suffix: Suffix: Prefix: Prefix: Description: Description: Style: Style: ALG\_EXISTING ALG\_EXISTING • •
- 4. Complete the *Cogo Points* section as shown.

5. Complete the *Right-of-Way* section as shown.

| Alignment:                                                                             | Cogo Points            | Deinte                                                  |                                             | Apply     |
|----------------------------------------------------------------------------------------|------------------------|---------------------------------------------------------|---------------------------------------------|-----------|
| Pelected:                                                                              | Seed Name:             |                                                         |                                             | Close     |
| Name Descr Style                                                                       | Description:           | SBP_pRW_01<br>SBP_Sec-Line_pro                          |                                             | Filter    |
|                                                                                        | Style:                 | RW_Sec-Line                                             | pro V                                       | Help      |
| Right-of-Way<br>Create Right-of-Way Alignmer<br>Name:  From Original<br>Prefix: Suffix | nt 🔽                   | errainder<br>  Create Remain<br>Name: () Fro<br>Prefix: | nder Alignment<br>m Original 💿 S<br>Suffix: | pecify    |
| Style: RW_Prope                                                                        | sition<br>rty-Bndry- 🔻 | Syle:                                                   | RW_Property                                 | -Bndry- 🔻 |

6. Complete the *Remainder* section as shown.

| Nignment:                                                                          |                                                | Cogo Points                                 | Cogo Points<br>© Create Cogo Points                                  |                                                                            |  |
|------------------------------------------------------------------------------------|------------------------------------------------|---------------------------------------------|----------------------------------------------------------------------|----------------------------------------------------------------------------|--|
| elected:                                                                           |                                                | Seed Name                                   | RW_01@                                                               | 1 Close                                                                    |  |
| Name Descr                                                                         | . Style                                        | Description<br>Style:                       | SBP_Sec-Line                                                         | e_pro<br>pro ▼ Help                                                        |  |
| Right-of-Way<br>Create Right-of<br>Name:  Fro<br>Prefix:<br>Description:<br>Chila: | f-Way Alignm<br>m Original (<br>Suff<br>RW_acq | ent [<br>Specify<br>fix: Aquire<br>uisition | Remainder<br>Create Remain<br>Name:  Fror<br>Prefix:<br>Description: | nder Alignment<br>m Original () Specify<br>Suffix: Rem<br>Parcel Remainder |  |
| Style:                                                                             | RW_Prop                                        | perty-Bndry-                                | Style:                                                               | RW_Property-Bndry-                                                         |  |

7. **<D>** on the *Filter* button.

| Nignment:                                                                    | Cogo Points                           | Cogo Points<br>Create Cogo Points      |                                                                  |
|------------------------------------------------------------------------------|---------------------------------------|----------------------------------------|------------------------------------------------------------------|
| elected:                                                                     | Seed Name                             | SBP_pRW_01                             | Close                                                            |
| Name Descr Style                                                             | Style:                                | SBP_Sec-Line                           | pro  Help                                                        |
| Right-of-Way<br>Create Right-of-Way Alig<br>Name: O From Original<br>Prefix: | gnment [<br>Specify<br>Suffix: Aquire | Remainder<br>✔ Create Remaine<br>Name: | der Alignment<br>n Original           Specify<br>Suffix:     Rem |
| Description: RW_a                                                            | acquisition                           | Description:                           | Parcel Remainder                                                 |
| Style: RW                                                                    | Property-Bndry-                       | Style:                                 | RW Property-Bndry-                                               |

- 8. Under the Available column, select Summit BP Lot 1-4.
- 9. **<D>** the **Add** button.

10. <D> OK

|                     |                    |         |            |           |             | ОК          |
|---------------------|--------------------|---------|------------|-----------|-------------|-------------|
| Description: Inclu  | ded 💌              | •       |            |           |             | Cancel      |
| Style: Inclu        | ded 💌              | •       |            |           |             | Preferences |
| Fence Mode: [Ignor  | e v                |         |            |           |             | Hala        |
| Available:          |                    |         |            | Selected: |             | пер         |
| Name                | Description        | Style ^ | Add ->     | Name      | Description | Style       |
| S.H. 83 South ROW   | Proposed RW at     | CRW_    | <- Remove  |           |             |             |
| Summit BP Lot 1     | Lot 1 of Summit E  | JuRW_   |            |           |             |             |
| Summit BP Lot 2     | Lot 2 of Summit E  | BuRW_   | <- Swap -> |           |             |             |
| Summit BP Lot 3     | Lot 3 of Summit E  | JuRW_   | All        |           |             |             |
| Summit BP Lot 4     | Lot 4 of Summit E  | BuRW_   |            |           |             |             |
| Summit Business Par | k SW int of RL & C | RRW_    | None       |           |             |             |
| West Line of Sec 13 | CL CR 303          | RW_     |            |           |             |             |

11. The parcels are added to the list.

| Alignment:                                                         | Cogo Points                 | a Pointe                                             | Apply                                  |
|--------------------------------------------------------------------|-----------------------------|------------------------------------------------------|----------------------------------------|
| Selected:                                                          | Seed Name                   | E: SEP - RW 01                                       | Close                                  |
| Name Desc                                                          | cr  Description             | SBP Sec-Line                                         | Filter                                 |
| Summit BP Lot 1 Lot 1                                              | of I + Style:               | RW_Sec-Line                                          | pro                                    |
| Right-of-Way<br>Create Right-of-Way<br>Name:  From Orig<br>Prefix: | Alignment<br>inal O Specify | Remainder<br>Create Remain<br>Name:  Fror<br>Prefix: | der Alignment<br>n Original () Specify |
| Description: RV                                                    | V_acquisition               | Description:                                         | Parcel Remainder                       |
| Style: RI                                                          | N Property-Bndry-           | Style:                                               | RW Property-Bndry-                     |

12. **<D> Apply -** you are prompted to identify the Right of Way Alignment.

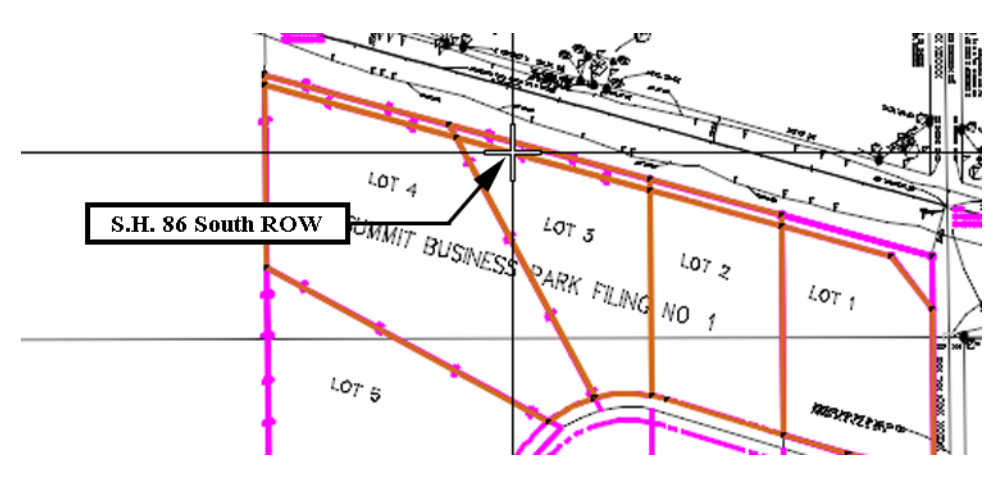

13. <D> on the alignment S.H. 86 South ROW - parcel previews will highlight

14. **<D>** inside any acquisition parcel to define which side of the identified alignment the acquisition parcels lay - the parcels and Cogo points are then created

| <unnamed></unnamed>                         | - 📳 😴                                                                                       | 6 1              | 🖉   📕 🗙             | 5+00 E            |             |         |
|---------------------------------------------|---------------------------------------------------------------------------------------------|------------------|---------------------|-------------------|-------------|---------|
| File <u>Surface G</u> eometry <u>D</u> rain | age <u>E</u> valuation                                                                      | n <u>M</u> odele | r Dr <u>a</u> fting | ools <u>H</u> elp |             |         |
| - 4 🖷 省 🔬 🗠                                 | 1<br>1<br>1<br>1<br>1<br>1<br>1<br>1<br>1<br>1<br>1<br>1<br>1<br>1<br>1<br>1<br>1<br>1<br>1 |                  |                     |                   |             |         |
|                                             |                                                                                             |                  | Name                | Туре              | Description | By Whom |
|                                             | : 13                                                                                        | *                |                     |                   |             |         |
| Summit BP Lot                               | 1Aquire                                                                                     |                  |                     |                   |             |         |
| -S Summit BP Lot                            | 2Aquire                                                                                     |                  |                     |                   |             |         |
| Summit BP Lot                               | BAquire                                                                                     |                  |                     |                   |             |         |
| Summit BP Lot                               | 4Aquire                                                                                     | -                |                     |                   |             |         |
| Summit BP Lot                               | 1Rem                                                                                        |                  |                     |                   |             |         |
| Summit BP Lot                               | 2Rem                                                                                        |                  |                     |                   |             |         |
| Summit BP Lot                               | 3Rem                                                                                        |                  |                     |                   |             |         |
| Summit BP Lot                               | 4Rem                                                                                        | -                |                     |                   |             |         |
|                                             | 100 p -                                                                                     |                  |                     |                   |             |         |
| Geometry Preference                         | es 🚺 🕑 Draina                                                                               | ig i 🕨           | 1                   | 111               |             |         |